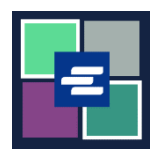

## КРАТКОЕ РУКОВОДСТВО ПО ЗАПУСКУ ПОРТАЛА КС SCRIPT: ДОКУМЕНТЫ БЕЗ УКАЗАНИЯ КОЛИЧЕСТВА СТРАНИЦ

Некоторые старые документы еще не переведены в цифровой формат. Поскольку на портале КС Script Portal нет количества страниц для таких документов, сотрудники судебной канцелярии должны создать их цифровые версии, прежде чем можно будет приобрести их копии. Это краткое руководство покажет вам, как запросить копию такого документа.

Примечание: Для этого вы должны войти в свою учетную запись на Портале.

| <ol> <li>Нажмите кнопку Request/View<br/>Court Records («Запрос/просмотр<br/>судебных документов») на<br/>главной странице.</li> </ol> | Request/View<br>(Documents and                                                                                                    | Court Records<br>Audio Hearings)                                                                                                    |  |
|----------------------------------------------------------------------------------------------------|----------------------------------------------------------------------------------------------------|----------------------------------------------------------------------------------------------------|--|
| 2. Назовите свой запрос в поле<br>Submission Title («Название<br>заявки»).                                                             | Submission Title"<br>eRequest_45<br>You may leave the default name or rename your request for future reference (such as "Mom and Dad's Probate").                                                                                                    |                                                                                                    |  |
| 3. Введите номер дела, включая<br>тире. Нажмите Search («Поиск»).                                                                      | Case Number Search Don't know the case number?                                                                                                    |                                                                                                    |  |
| <ol> <li>Установите флажок рядом с<br/>каждым запрашиваемым<br/>документом.</li> </ol>                                                 | SubDateDocument Name103/11/83Last Will and Testament203/11/83Petition for Probate of Will303/11/83Affidavit of Witness403/11/83Order503/14/83Affidavit of Mailing1003/24/83Waiver603/24/83Order Appointing Personal<br>Representative703/24/83Bond803/24/83Oath903/24/83Letters of Administration with<br>Letters of Administration with | Additional InformationSeal PagesLAST WILL & TESTAMENTIPETITION FOR PROBATE OF WILLIAFFIDAVIT OF WITNESSIMOTION & ORDER APPT GDN ADILITEMIAFFIDAVIT OF MAILINGIWAIVER OF NOTICEIORDER APPOINTINGIADMINISTRATOR WWAIBOND \$10,000.IOATHILETTERS OF ADMIN WITH WILLI |  |

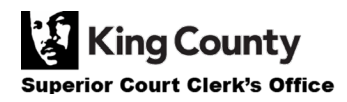

| 5. Нажмите кнопку Add Selected<br>Documents to Order («Добавить<br>выбранные документы в заказ»).                                                                                                    | Add Selected Documents to Order                                                                                                    |
|----------------------------------------------------------------------------------------------------|----------------------------------------------------------------------------------------------------|
| <ol> <li>Теперь вы можете ускорить<br/>процедуру обработки этого дела.</li> </ol>                                                                                                    | <b>Expedite This Case for \$30.00 (your request will be completed within 1 business day)</b><br>Electronically delivered documents (if not exempted) are immediately available and cannot be expedited.                                                                                                    |
| <ul> <li>7. Если вы хотите запросить<br/>документы из нескольких дел,<br/>нажмите кнопку Add Another Case<br/>(«Добавить другое дело») и<br/>повторите шаги 3-6.</li> <li>Вы увидите дополнительные дела,<br/>добавленные к вашему заказу в<br/>виде новых вкладок.</li> </ul> | Add another Case         Image: Comparison of the system of the system |
| 8. Проверьте свой запрос.<br>Нажмите кнопку Submit Order<br>(«Отправить заказ»).                                                                                                    | Submit Order                                                                                                    |
| 9. Нажмите кнопку Submit<br>(«Подать») во всплывающем окне.                                                                                                    | Submit Order? × Would you like to submit your order? Doing so will redirect you to a cart or to your My Cases screen.                                                                                                    |
| 10. Как только сотрудники<br>судебной канцелярии оцифруют<br>запрошенный вами документ(ы),<br>вы получите уведомление.<br>Щелкните на My Messages («Мои<br>сообщения»), чтобы просмотреть<br>его.                                                                              | My Messages 🖂                                                                                                    |

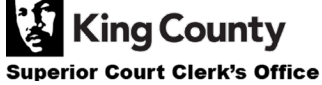

| 11. В сообщении нажмите<br>голубую гиперссылку HERE<br>(«ЗДЕСЬ»).                                                                                                    | Case<br>Number         Message Title         Date         Message           Number         Message Title         Date: 10/03/2022         Portal Case Number: PPR22-002493           Submission Title: eRequest_46         Luna Lovegood:         Luna Lovegood:           Thank you for submitting your Documents request to our office. We take all customer inquiries seriously and do our best to exceed your expectations.           PPR22-<br>002493         Document Request<br>has been<br>Completed         10/03/2022           10/03/2022         We have processed all or part of your request. You can view the status of each requested item through the portal. To access your records/results:           Completed         10/03/2022           Have further questions related to your request?           Visit our FAQ website           • Email: desk.Correspondence@kingcounty.gov           • Phone: 206-477-0691                                                                                                    |
|----------------------------------------------------------------------------------------------------|----------------------------------------------------------------------------------------------------|
| <ul> <li>12. На странице Order Summary<br/>(«Перечень заказов») в разделе<br/>Order Summary Information<br/>(«Сводная информация о заказе»)<br/>нажмите на голубую гиперссылку<br/>НЕRE («ЗДЕСЬ»).</li> <li>Вы перейдете на страницу<br/>запроса записей, и документ(ы),<br/>для которого вы запросили<br/>подсчет страниц, будет добавлен.</li> </ul> | Order Summary         Order Date       Documents Available Unst       Postage       Pidup Location       Expedited Feel()       Total         Intro202022       10/17/2022       50.0         Conder Summary Information       Intro2020 (PPR#)       Total         Into Clerk has uploaded the requested documents (s) listed in the Pre 2000 Page Count Documents section below. Now you can purchase the requested documents. After purchase, you will receive a second order number (PPR#) to view the images or order status. To proceed with the next step and payment, please clic       HERE.         Need help? Visit our FAQ page.       • Pre 2000 Page Count Documents       Emerget         Image:       1       03/11/1983       Last Will and Testament       2       Completed         Image:       1       03/11/1983       Last Will and Testament       2       Completed         Image:       1       03/11/1983       Last Will and Testament       2       Completed         Image:       1       03/11/1983       Last Will and Testament       2       Completed         Image:       1       03/11/1983       Last Will and Testament       2       Completed         Image:       1       03/11/1983       Last Will and Case#       Last Will and Testament       2 |
|                                                                                                    | Add Selected Documents to Order                                                                                                    |

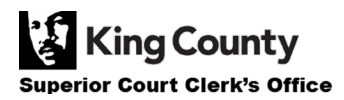

| 13. Установите флажок рядом с<br>каждым запрашиваемым<br>документом.                                                                                                    | DOCUMENTS         Select the subs you want to order. If you want to order sealed documents, please use the Request         Access to Sealed Documents button to request access first.         Sub       Date       Document Name       Additional Information       Seal Pages         1       03/11/83       Last Will and       Case#       LAST WILL & TESTAMENT       2         00891-1       00891-1         2  |
|----------------------------------------------------------------------------------------------------|----------------------------------------------------------------------------------------------------|
| 14. Нажмите кнопку Add Selected<br>Documents to Order («Добавить<br>выбранные документы в заказ»).                                                                            | Add Selected Documents to Order                                                                                                    |
| 15. Вы можете снова выбрать<br>ускоренную обработку этого<br>дела, но документы,<br>доставленные в электронном<br>виде, будут доступны сразу и не<br>могут быть ускорены.     | Expedite This Case for \$30.00 (your request will be completed within 1 business day)<br>Electronically delivered documents (if not exempted) are immediately available and cannot be<br>expedited.                                                                                                    |
| 16. Укажите количество копий,<br>способ доставки и тип копии для<br>всех или каждого отдельного<br>документа.                                                                 | DOCUMENTS         Delivery: Electronic < Copies: 1       Copies: 1       Copies: Copy Type       Item Cost         Sub       Filing Date       Name       Pages       Delivery       Copies       Copy Type       Item Cost         1 (83-4-00891-1)       03/11/83       Last Will and Testament       2       Electronic       1       Plain       \$0.50       ×         Your Order: 1 items         Submit Order |
| 17. Проверьте ваш запрос.<br>Нажмите кнопку Submit Order<br>(«Подать запрос»), чтобы<br>добавить его в корзину, где вы<br>сможете <u>завершить процесс</u><br><u>оплаты</u> . | Submit Order                                                                                                    |

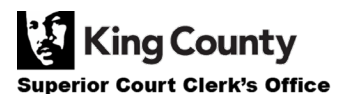